# EM3288 Android7.1 User Manual

**V1.0** 

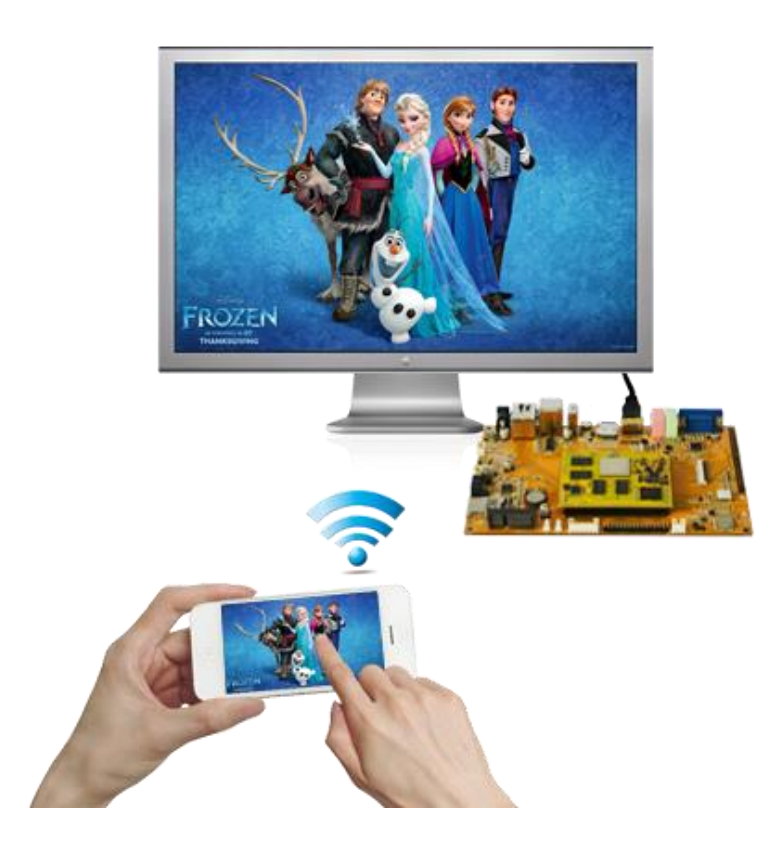

Boardcon Embedded Design

www.boardcon.com

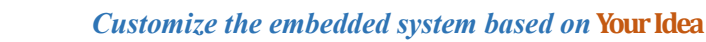

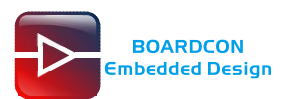

#### 1. Introduction

#### 1.1. About this Manual

This manual is intended to provide the user with an overview of the board and benefits, complete features specifications, and set up procedures. It contains important safety information as well.

#### 1.2. Feedback and Update to this Manual

To help our customers make the most of our products, we are continually making additional and updated resources available on the Boardcon website (<u>www.boardcon.com</u>, <u>www.armdesigner.com</u>). These include manuals, application notes, programming examples, and updated software and hardware. Check in periodically to see what's new!

When we are prioritizing work on these updated resources, feedback from customers is the number one influence, If you have questions, comments, or concerns about your product or project, please no hesitate to contact us at <a href="mailto:support@armdesigner.com">support@armdesigner.com</a>.

#### 1.3. Limited Warranty

Boardcon warrants this product to be free of defects in material and workmanship for a period of one year from date of buy. During this warranty period Boardcon will repair or replace the defective unit in accordance with the following process:

A copy of the original invoice must be included when returning the defective unit to Boardcon. This limited warranty does not cover damages resulting from lighting or other power surges, misuse, abuse, abnormal conditions of operation, or attempts to alter or modify the function of the product.

This warranty is limited to the repair or replacement of the defective unit. In no event shall Boardcon be liable or responsible for any loss or damages, including but not limited to any lost profits, incidental or consequential damages, loss of business, or anticipatory profits arising from the use or inability to use this product.

Repairs make after the expiration of the warranty period are subject to a repair charge and the cost of return shipping. Please contact Boardcon to arrange for any repair service and to obtain repair charge information.

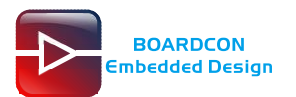

## **Revision History**

| Ver  | Description                  | Author      | Date       |
|------|------------------------------|-------------|------------|
| V1.0 | Initial version android7.1.2 | Zhao Linhai | 2019-04-04 |

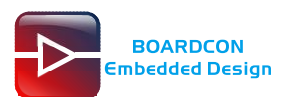

## Content

| 1 EM3288 Introduction                 | 4  |
|---------------------------------------|----|
| 2 Compiler Environment                | 6  |
| 2.1 Vmware10.0+ubuntu16.04            | 6  |
| 2.2 Install OpenJDK1.8                | 6  |
| 2.3 Install Tools                     | 6  |
| 3 Compile Source                      | 7  |
| 4 Images Operation                    | 8  |
| 4.1 Pack Image                        | 8  |
| 4.2 Unzip Firmware                    | 9  |
| 5 Install Tools                       | 10 |
| 5.1 Install CP2102 Driver             | 10 |
| 5.2 Install Rockchip Driver Assistant | 10 |
| 5.3 Install Serial Terminal Tool      | 12 |
| 6 Burn Images                         | 14 |
| 7 Android Application                 | 17 |
| 7.1 HDMI Display                      | 17 |
| 7.2 SD Card                           | 17 |
| 7.3 USB Host                          | 18 |
| 7.4 Video Player                      | 18 |
| 7.5 Ethernet                          | 19 |
| 7.6 Record                            | 21 |
| 7.7 RTC                               | 23 |
| 7.8 WiFi                              | 23 |
| 7.9 Bluetooth                         | 24 |
| 7.10 4G Network                       | 25 |
| 7.11 GPS                              | 27 |
| 7.12 Camera                           |    |
| 7.13 Same/Different Display           | 29 |
| 7.14 Miracast                         | 31 |
|                                       |    |

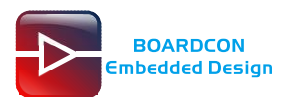

# **1 EM3288 Introduction**

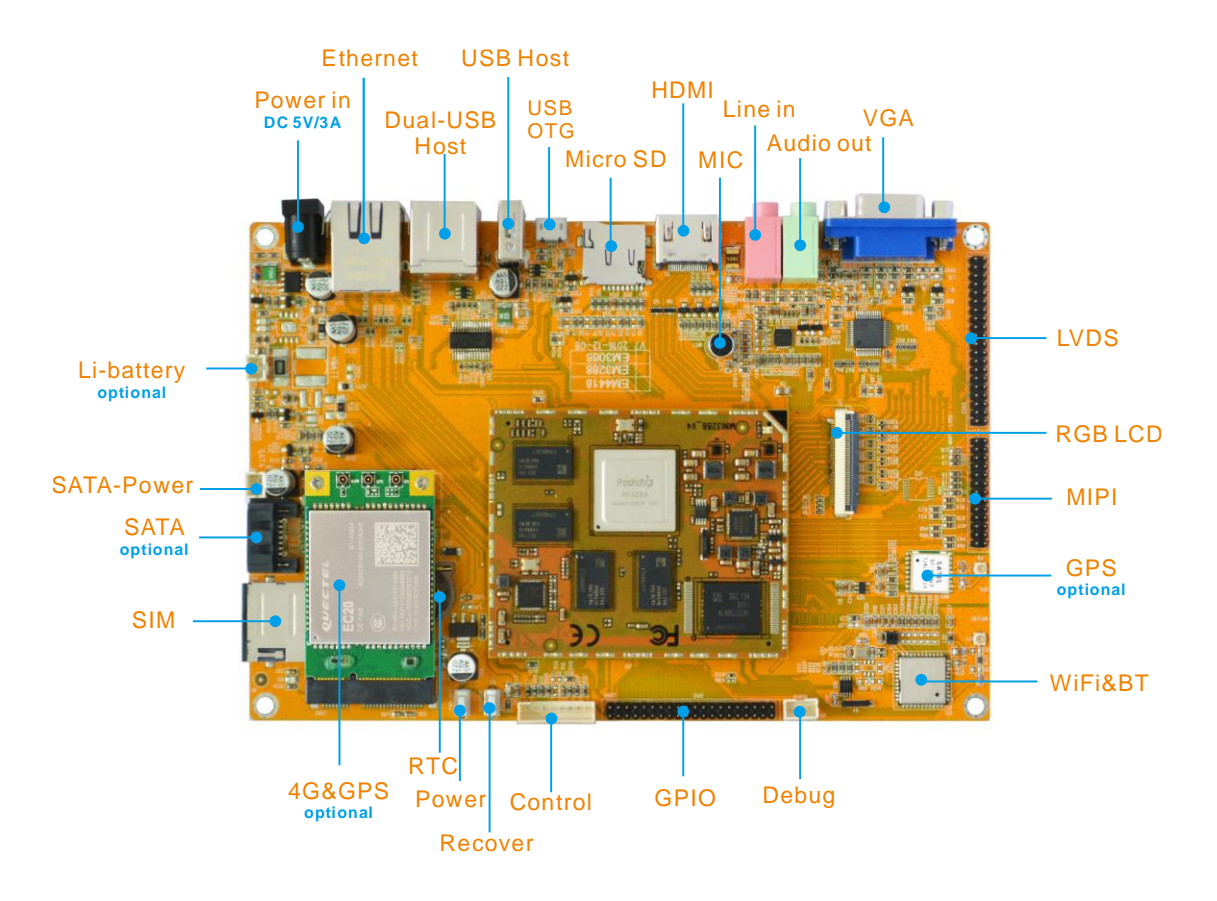

| Feature     | Specifications                                                        |
|-------------|-----------------------------------------------------------------------|
| CPU         | · Rockchip RK3288, Quad Core Cortex-A17 @ 1.8GHz                      |
|             | · 28nm HKMG process                                                   |
| GPU         | · ARM Mali-T764 GPU, with TE, ASTC, AFBC technology                   |
|             | Support OpenGL ES1.1/2.0/3.0, OpenVG1.1, OpenCL, DirectX11            |
| Memory      | 2GB DDR3                                                              |
| Flash       | 4G/8GB eMMC Flash                                                     |
| Power       | 5V/3A                                                                 |
| USB         | 3x USB2.0 Host, 1x USB2.0 OTG                                         |
|             | 1x 40-pin LVDS for 10.1-inch 1280 x 800 LCD with multi-dot capacitive |
| LCD         | touchscreen;                                                          |
|             | 1x 40-pin TTL LCD connector                                           |
| VGA         | 1x VGA connector. Automatically adjust according to display size      |
| Ethernet    | 100/1000M, RJ45 interface. RTL8211E-VB-CG controller                  |
| Serial port | 1x 3pin connector, for debug                                          |
| HDMI        | HDMI V2.0, up to 4Kx2K@60fps. Audio sync-output                       |
| Audio       | 3.5mm jacks, MIC. ES8388 audio codec                                  |

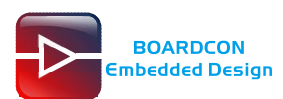

| SD card          | 1x Micro SD card slot                                              |
|------------------|--------------------------------------------------------------------|
| WiFi & Bluetooth | AP6236 module. WiFi - 2.4GHz, 802.11b/g/n. Bluetooth4.0.           |
| 4G               | Quectel EC20, PCIe connector                                       |
| GPS              | SATES ST-91-U7                                                     |
| Camera           | Supporting MIPI camera, and most of USB CMOS camera on the market, |
| RTC              | Real Time Clock, powered by external lithium battery               |
| Button           | Power, Recover                                                     |
| GPIO             | 1x 8-pin Control, 1x 40-pin GPIO                                   |
| Other interfaces | 1x SATA, 1x SATA-Power, 1x SIM Card, 1x Lithium battery interface  |
| Dimension        | 117.5 x 175.3mm                                                    |

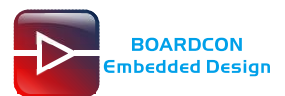

# **2 Compiler Environment**

### 2.1 Vmware10.0+ubuntu16.04

Install Vmware10.0 in windows OS, and then install ubuntu16.04 in VMware to compile. Please visit the official website <u>http://www.ubuntu.com/</u> to download and install ubuntu operating system.

Note: Android7.1 should be complied by ubuntu 64bit OS.

## 2.2 Install OpenJDK1.8

# sudo mkdir /usr/lib/java # sudo tar zxvf java-8-openjdk-amd64.tar.gz –C /usr/lib/java/

Add the following information in the end of "/etc/profile"

export JAVA\_HOME=/usr/lib/java/java-8-openjdk-amd64 export JRE\_HOME=/usr/lib/java/java-8-openjdk-amd64/jre export CLASSPATH=.:\$JAVA\_HOME/lib:\$JRE\_HOME/jre/lib:\$CLASSPATH export PATH=\$JAVA\_HOME/bin:\$JRE\_HOME/jre/bin:\$PATH

# source /etc/profile

Check if the jdk has been installed successfully and check the revised version: # java -version

# 2.3 Install Tools

PC OS: ubuntu system Network: online Permission: root # sudo apt-get install build-essential # sudo apt-get install zlib1g-dev # sudo apt-get install flex # sudo apt-get install libx11-dev # sudo apt-get install gperf # sudo apt-get install libncurses5-dev # sudo apt-get install bison # sudo apt-get install lsb-core # sudo apt-get install lib32z1-dev # sudo apt-get install g++-multilib # sudo apt-get install lib32ncurses5-dev # sudo apt-get install uboot-mkimage # sudo apt-get install g++-4.4-multilib

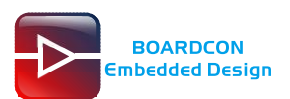

# **3 Compile Source**

Step 1, unzip the source. # tar zxvf em3288\_mid\_android-7.1.tar.gz

Step 2, compile uboot # make rk3288\_secure\_defconfig # ./mkv7.sh

Step 3, compile the kernel # cd em3288\_mid\_android-7.1/kernel # make ARCH=arm rockchip\_defconfig # make ARCH=arm rk3288-evb-android-act8846-lvds.img

kernel.img and resource.img are generated in current directory.

*Step 4*, compile the android # cd .. # source build/envsetup.sh # lunch Choose rk3288-userdebug # make -j8

Step 5, Generated image file

# ./mkimage.sh
# cd rockdev/Image-rk3288

#Is

Images are generated in current directory.

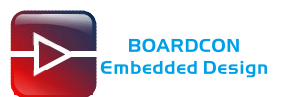

# 4 Images Operation

## 4.1 Pack Image

Step 1, copy all the files in Android directory rockdev/Image to the windows AndroidTool\_Release\_v2.43/rockdev/Image

Step 2, enter AndroidTool\_Release\_v2.43/rockdev/, double-click to run mkupdate.bat.

Step 3, the update.img will be generated in rockdev directory.

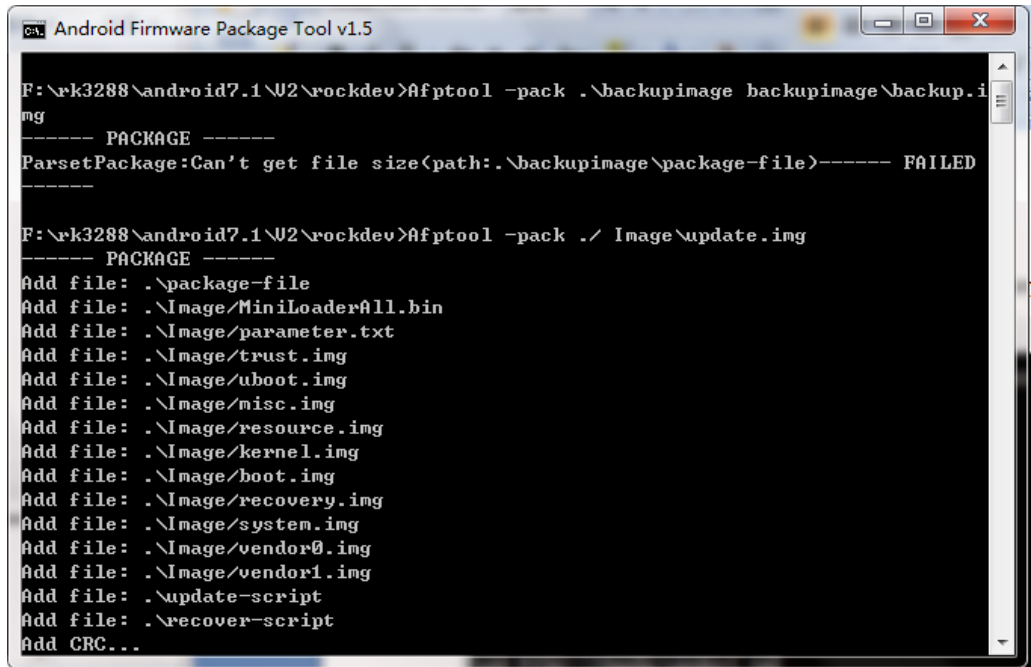

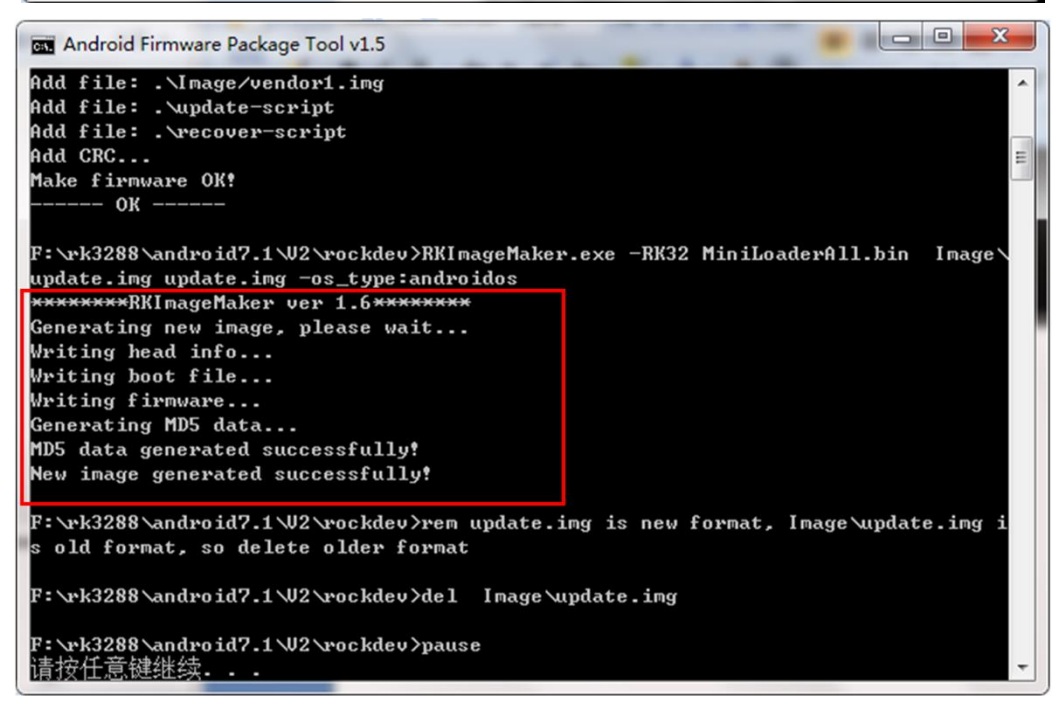

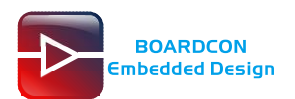

### 4.2 Unzip Firmware

*Step 1*, copy **update.img** to the android source directory **RKTools/linux/Linux\_Pack\_Firmware/rockdev/** 

Step 2, execute the following command # cd RKTools/linux/Linux\_Pack\_Firmware/rockdev/ # chmod 777 unpack.sh # ./unpack.sh # ls output/ # ls output/Image/

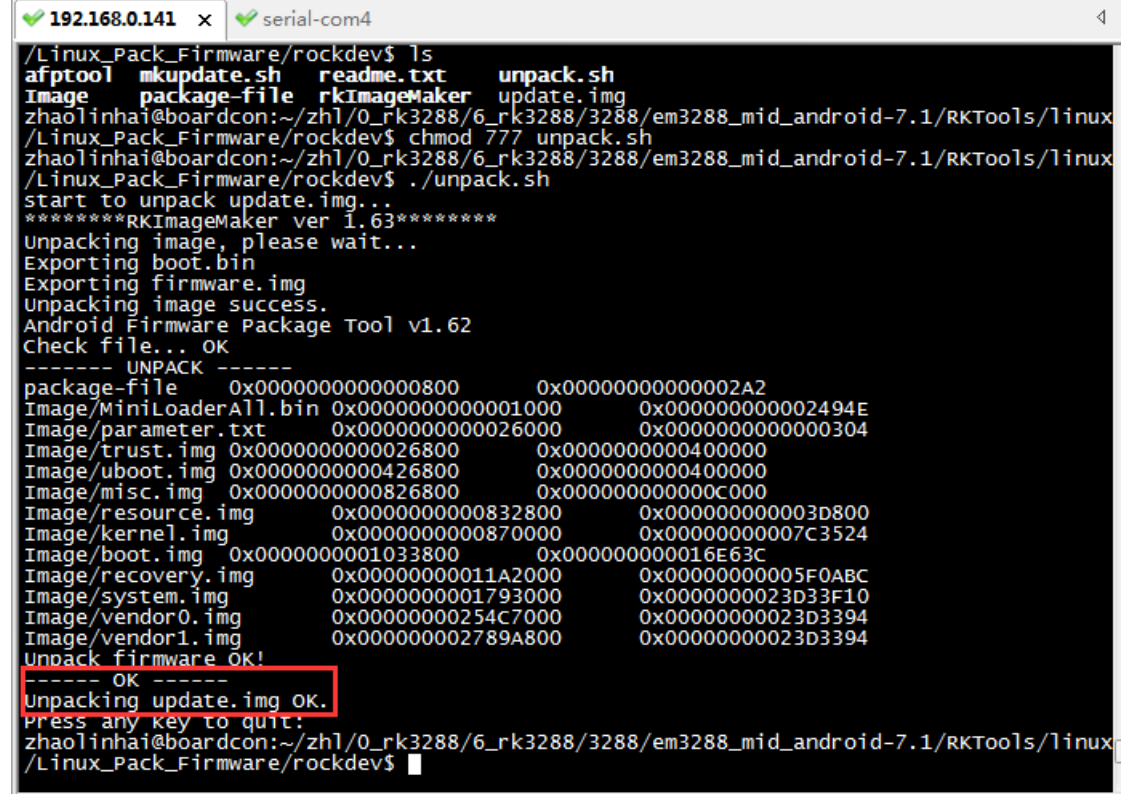

The unzip files will be generated in output directory.

| ✓ 192.168.0.141 ×                                                                                  | ✓ serial-com4                                                                                                    |                                                                                                  | 4                                                 |
|----------------------------------------------------------------------------------------------------|----------------------------------------------------------------------------------------------------|--------------------------------------------------------------------------------------------------|---------------------------------------------------|
| zhaolinhai@board<br>/Linux_Pack_Firm<br><b>afptool mkupdat</b><br>Image output<br>zhaolinhai@board | icon:~/zhl/0_rk3288/6_rk<br>mware/rockdev\$ ls<br>te.sh package-file rk1<br>readme.txt unp<br>dcon:~/zhl/0_rk3288/6_rk | <pre>c3288/3288/em3288_mid_and CmageMaker update.img pack.sh &lt;3288/3288/em3288_mid_and </pre> | roid-7.1/RKTools/linux<br>hroid-7.1/RKTools/linux |
| Image MiniLoade<br>Znaolinnai@poarc<br>/Linux_Pack_Firm                                            | erAll.bin package-file<br>acon:~/zni/0_rk3288/6_rk<br>mware/rockdev\$ ls output                                        | parameter.txt<br><3288/3288/em3288_mid_and<br>t/Image/                                           | roid-7.1/RKTools/linux                            |
| boot.img misc<br>kernel.img reco<br>Znaolinnal@boarc<br>/Linux_Pack_Firm                           | img resource.img<br>overy.img system.img<br>acon:~/zn1/0_rK3288/6_rK<br>mware/rockdev\$                                | trust.img vendor0.img<br>uboot.img vendor1.img<br><3288/3288/em3288_m10_and                      | roid-7.1/RKTools/linux                            |

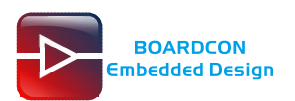

# **5 Install Tools**

# 5.1 Install CP2102 Driver

Plug the USB-to-UART cable CP2102 to the PC, unzip CP2102WIN7.rar on Windows, then click preInstaller.exe to install

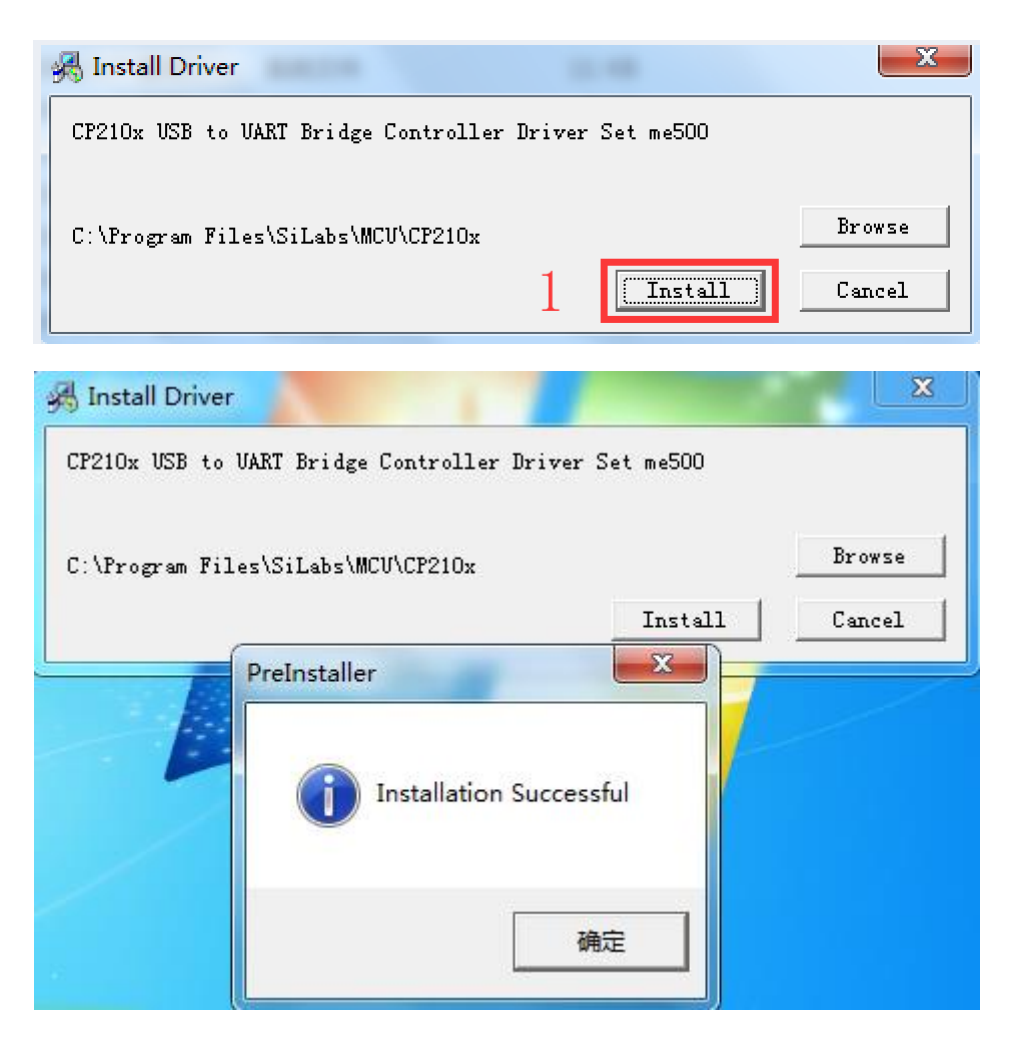

Now the device will be listed under Device Manager -> PORTS with unique serial port assigned

CP210x USB to UART Bridge Controller (COM5)

# 5.2 Install Rockchip Driver Assistant

Path: Release\_DriverAssitant/DriverInstall.exe

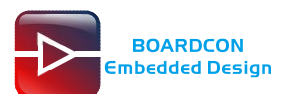

| RK Driver Assistant | <b>×</b>       |
|---------------------|----------------|
| Install Driver      | linstall Drive |
|                     |                |
|                     |                |

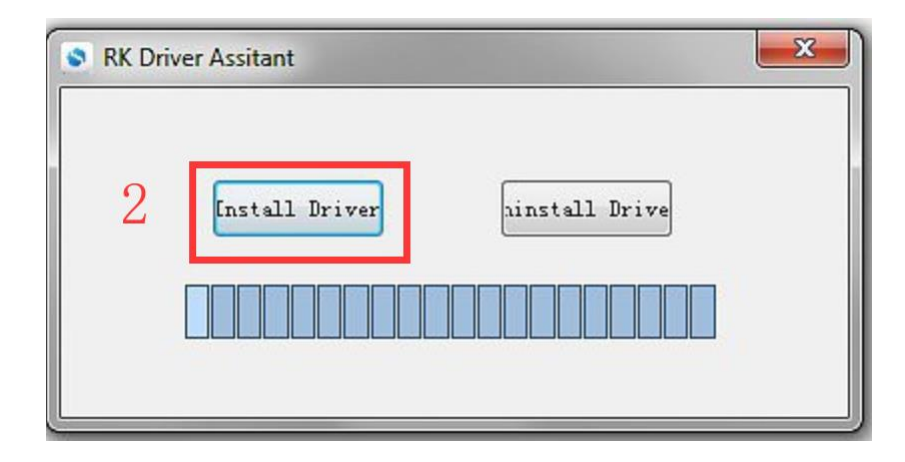

After the installation is complete, connect the board and PC with Micro USB cable (USB powered), in *Computer Management* can see the following information:

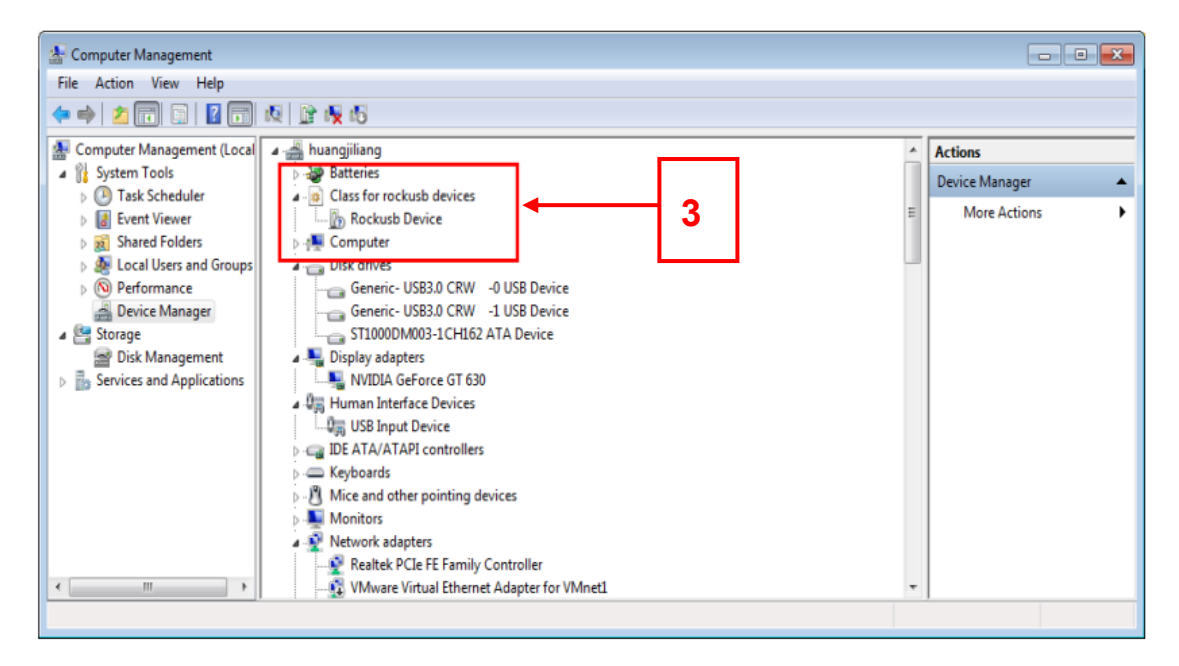

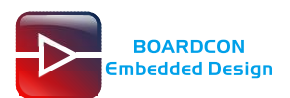

### **5.3 Install Serial Terminal Tool**

The serial terminal SecureCRT is used for debugging. It can be used directly after decompression.

Open SecureCRT.exe after copy to PC (path: tools\windows\SecureCRT.exe), then click the icon **Quick Connect** to config.

| inot connected - SecureCRT                        |    |
|---------------------------------------------------|----|
| File Edit View Options Transfer Script Tools Help |    |
| 1 1 1 1 1 1 1 1 1 1 1 1 1 1 1 1 1 1 1             |    |
|                                                   | X  |
|                                                   |    |
|                                                   |    |
|                                                   |    |
|                                                   |    |
|                                                   | =  |
|                                                   | =  |
|                                                   | *  |
| Ready 1, 1 11 Rows, 76 Cols VT100                 | h. |
|                                                   |    |
| Quick Connect                                     |    |
| Protocol: CCVC                                    |    |
| SSH2                                              |    |
| Hostname: SSH1                                    |    |
| Port Telnet/SSL rewall None                       |    |
| RI ogin                                           |    |
| Username: IAFI                                    |    |
| Authentication                                    |    |
| ▼Password ▲ Properties                            |    |
| ▼PublicKey                                        |    |
| Keyboard Interactive                              |    |
| V 035ALT                                          |    |
|                                                   |    |
| Show quick connect on star 🛛 Save session         |    |
| 🔲 Open in a tab                                   |    |
| Connect Cancel                                    |    |
|                                                   |    |

Set the parameters as follow: **Protocol**: Serial **Port**: To be specified by user PC **Baud rate**: 1500000 Please check XON/XOFF but not RTS/CTS Check Save session

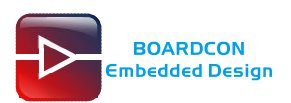

| Quick Connect                                                           | :                                                          |                                           |
|-------------------------------------------------------------------------|------------------------------------------------------------|-------------------------------------------|
| Protocol:<br>Port:<br>Baud rate:<br>Data bits:<br>Parity:<br>Stop bits: | Serial       COM2       1500000       8       None       1 | Ise com port                              |
| Show quick                                                              | connect on startup                                         | Save session Open in a tab Connect Cancel |

After all, click **connect** 

**Illusion:** If open more than one serial terminal tools, and they use the same serial port, there will be reported **the port is busy**.

Solution: Turn off the serial tool that unnecessary.

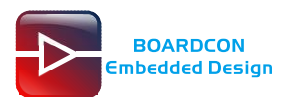

# 6 Burn Images

Step 1, unzip AndroidTool\_Release\_v2.43 on Windows.

Step 2, open AndroidTool.exe (Path: AndroidTool\_Release\_v2.43\AndroidTool.exe)

| Ox00000000         Loader        \rockdev\Image\MiniLoaderAll.bin           0x00000000         Parameter        \rockdev\Image\parameter.txt           0x00002000         UP-Boot        \rockdev\Image\uboot.img           0x00002000         Trust        \rockdev\Image\uboot.img           0x00000000         Misc        \rockdev\Image\uboot.img           0x00000000         Misc        \rockdev\Image\uboot.img           0x00000000         Resource        \rockdev\Image\uboot.img           0x00000000         Kernel        \rockdev\Image\uboot.img           0x00010000         Boot        \rockdev\Image\uboot.img           0x0002000         Recovery        \rockdev\Image\stresource.img           0x00002000         Recovery        \rockdev\Image\stresource.img           0x00002000         Recovery        \rockdev\Image\stresource.img           0x00084000         System        \rockdev\Image\stresource.img           0x000480000         Vendor0        \rockdev\Image\uboot.img |
|----------------------------------------------------------------------------------------------------|
| 0x00000000         Parameter        \rockdev\Image\parameter.txt           0x00002000         U=Boot        \rockdev\Image\uboot.img           0x00004000         Trust        \rockdev\Image\trust.img           0x00008000         Misc        \rockdev\Image\trust.img           0x00008000         Misc        \rockdev\Image\trust.img           0x000010000         Kesource        \rockdev\Image\trust.img           0x00010000         Kernel        \rockdev\Image\trust.img           0x00010000         Boot        \rockdev\Image\trust.img           0x0002000         Recovery        \rockdev\Image\system.img           0x0004000         System        \rockdev\Image\system.img           0x0004000         System        \rockdev\Image\vendor0.img                                                                                                    |
| 0x00002000         U-Boot        \rockdevlImage\uboot.img           0x00004000         Trust        \rockdevlImage\trust.img           0x00008000         Misc        \rockdevlImage\trust.img           0x00008000         Resource        \rockdevlImage\trust.img           0x000010000         Kernel        \rockdevlImage\tersource.img           0x00010000         Boot        \rockdevlImage\tersource.img           0x0002000         Boot        \rockdevlImage\tercovery.img           0x0002000         Recovery        \rockdevlImage\system.img           0x00084000         System        \rockdevlImage\userboot.img           0x00048000         Vendor0        \rockdevlImage\userboot.img                                                                                                    |
| 0x00004000         Trust        \rockdevlImage\trust.img           0x00006000         Misc        \rockdevlImage\misc.img           0x00008000         Resource        \rockdevlImage\trust.img           0x00010000         Kernel        \rockdevlImage\trust.img           0x00010000         Boot        \rockdevlImage\trust.img           0x0002000         Recovery        \rockdevlImage\trust.img           0x00002000         Recovery        \rockdevlImage\trust.img           0x00004000         System        \rockdevlImage\trust.img           0x00040000         Vendor0        \rockdevlImage\trust.img                                                                                                    |
| 0x00006000         Misc         \rockdev\lmage\misc.img           0x00008000         Resource         \rockdev\lmage\resource.img           0x00010000         Kernel         \rockdev\lmage\kernel.img           0x00010000         Boot         \rockdev\lmage\kernel.img           0x00010000         Boot         \rockdev\lmage\kernel.img           0x0002000         Recovery         \rockdev\lmage\recovery.img           0x00084000         System         \rockdev\lmage\system.img           0x000480000         Vendor0         \rockdev\lmage\vendor0.img                                                                                                    |
| 0x00008000         Resource         \rockdev\Image\resource.img           0x00010000         Kernel         \rockdev\Image\kernel.img           0x00010000         Boot         \rockdev\Image\kernel.img           0x00020000         Recovery         \rockdev\Image\recovery.img           0x00084000         System         \rockdev\Image\system.img           0x000480000         Vendor0         \rockdev\Image\system.img                                                                                                    |
| 0x00010000         Kernel         \rockdev\Image\kernel.img           0x00010000         Boot         \rockdev\Image\boot.img           0x00020000         Recovery         \rockdev\Image\recovery.img           0x00084000         System         \rockdev\Image\system.img           0x000480000         Vendor0         \rockdev\Image\system.img                                                                                                    |
| 0x0001C000         Boot         \rockdev\Image\boot.img           0x0002C000         Recovery         \rockdev\Image\recovery.img           0x00084000         System         \rockdev\Image\system.img           0x0004BC000         Vendor0         \rockdev\Image\vendor0.img                                                                                                    |
| 0x0002C000         Recovery         \rockdev\Lmage\recovery.img           0x000B4000         System         \rockdev\Lmage\system.img           0x004BC000         Vendor0         \rockdev\Lmage\vendor0.img                                                                                                    |
| 0x000B4000         System        \rockdev\Image\system.img           0x004BC000         Vendor0        \rockdev\Image\vendor0.img                                                                                                    |
| Ox004BC000 Vendor0\rockdev\Image\vendor0.img                                                                                                    |
|                                                                                                    |
| 0x004D5000 Vendor1\rockdev\Image\vendor1.img                                                                                                    |
| OxOO4EE000 Vserdata\rockdev\Image\data.img                                                                                                    |
| Ox0003C000 Backup                                                                                                    |

Step 3, keep pressing the **Recover Key**, then connect PC and development board with Micro USB cable until the windows PC shows **Found one LOADER Device**.

The USB power supply is only available for programming, and the current is not enough for the board to run.

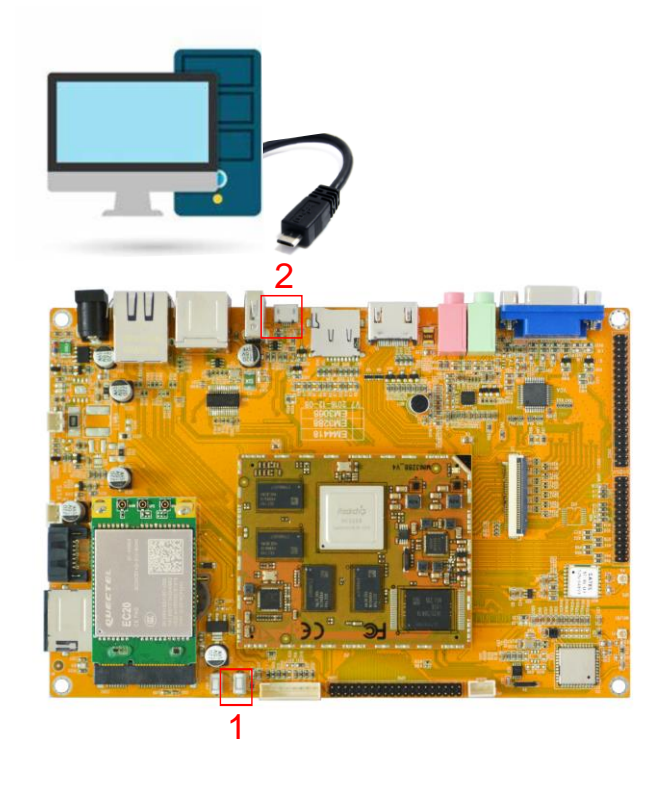

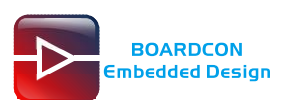

|     |       | umage   Upgrade | e Firmware   Ac | lvanced Function             |  |
|-----|-------|-----------------|-----------------|------------------------------|--|
| #   |       | Address         | Name            | Path                         |  |
| 2   |       | 0x00000000      | Parameter       | \rockdev\Image\parameter.txt |  |
| 3   | 7     | 0x00002000      | U-Boot          | \rockdev\Image\uboot.img     |  |
| 4   |       | 0x00004000      | Trust           | \rockdev\Image\trust.img     |  |
| 5   | •     | 0x00006000      | Misc            | \rockdev\Image\misc.img      |  |
| 6   | •     | 0x00008000      | Resource        | \rockdev\Image\resource.img  |  |
| 7   | •     | 0x00010000      | Kernel          | \rockdev\Image\kernel.img    |  |
| 8   | •     | 0x0001C000      | Boot            | \rockdev\Image\boot.img      |  |
| 9   | ◄     | 0x0002C000      | Recovery        | \rockdev\Image\recovery.img  |  |
| 10  | •     | 0x000B4000      | System          | \rockdev\Image\system.img    |  |
| 11  | •     | 0x004BC000      | Vendor0         | \rockdev\Image\vendor0.img   |  |
| 12  | ◄     | 0x004D5000      | Vendor1         | \rockdev\Image\vendor1.img   |  |
| 13  |       | 0x004EE000      | Userdata        | \rockdev\Image\data.img      |  |
| 14  |       | 0x0003C000      | Backup          |                              |  |
| .oa | der V | /er:2.33        | Run             | Switch LowerFormat Clear     |  |

#### Step 4, click Upgrade Firmware -> Firmware, select update.img. Click Upgrade to flash.

| KDevTool v2.4  | 13 for android                                                                        |
|----------------|---------------------------------------------------------------------------------------|
| Download Image | Upgrade Firmware Advanced Function                                                    |
| 2 Firmware     | Upgrade Switch EraseFlash                                                             |
| Fw Ver:        | Image: Second system         Loader Ver:         2.33         Chip Info:         RK32 |
| Firmware:      | F:\rk3288\android7.1\V2\rockdev\update.img                                            |
| 🔲 Demo         |                                                                                       |
|                |                                                                                       |
|                |                                                                                       |
|                |                                                                                       |
|                |                                                                                       |
|                | Found One LOADER Device                                                               |
|                |                                                                                       |

Download completed.

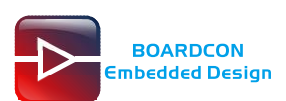

| wnload Image         | Upgrade Firmware  | Advanced Function                   |            | Download Boot Success<br>Wait For Maskrom Start                                                                                                    |
|----------------------|-------------------|-------------------------------------|------------|----------------------------------------------------------------------------------------------------|
| Firmware             | Upgrade Switch    | EraseFlash                          |            | Wait For Maskrom Success<br>Test Device Start<br>Test Device Success<br>Check Chip Start                                                                                                    |
| Fw Ver:<br>Firmware: | F:\rk3288\android | er Ver: 2.33<br>7.1\V2\rockdev\upds | Chip Info: | Check Chip Success<br>Get FlashInfo Start<br>Get FlashInfo Success<br>Frepare IDB Start                                                                                                    |
| Demo                 |                   |                                     |            | Prepare LDB Success<br>Download LDB Start<br>Download LDB Success<br>Reset Device Start<br>Reset Device Start<br>Wait For Loader Start<br>Wait For Loader Success<br>Test Device Start<br>Test Device Start |
|                      | No D              | evices Fou                          | nd         | Download Firmware Start<br>Download Firmware(100%)<br>Check Firmware(100%)<br>Download Firmware Success<br>Reset Device Start<br>Reset Device Success                                                       |

#### User can also update the firmware separately.

Step 1, Click the column on the right side for the path of the file want to flash.

Step 2, Select the checkbox on the left.

Step 3, Click "run" to flash the image.

| X | RKDevTool v | 2.43 for | android |  |
|---|-------------|----------|---------|--|

| KDe  | /Too  | ol v2.43 for an | droid         |                                  | _ |
|------|-------|-----------------|---------------|----------------------------------|---|
| vnlo | ad ]  | mage Upgrade    | e Firmware Ad | vanced Function                  |   |
|      | _     |                 |               | -                                |   |
| #    |       | Address         | Name          | Path                             |   |
| 1    |       | 0x00000000      | Loader        | \rockdev\Image\MiniLoaderAll.bin |   |
| 2    |       | 0x0000000x0     | Parameter     | \rockdev\Image\parameter.txt     |   |
| 3    |       | 0x00002000      | U-Boot        | \rockdev\Image\uboot.img         |   |
| 2    |       | 0x00004000      | Trust         | \rockdev\Image\trust.img         |   |
| 4    | •     | 0x00006000      | Misc          | \rockdev\Image\misc.img          |   |
| 6    | •     | 0x00008000      | Resource      | \rockdev\Image\resource.img      |   |
| 7    | •     | 0x00010000      | Kernel        | \rockdev\Image\kernel. img       |   |
| 3    | •     | 0x0001C000      | Boot          | \rockdev\Image\boot.img          |   |
| 9    | <     | 0x0002C000      | Recovery      | \rockdev\Image\recovery.img      |   |
| 10   | ~     | 0x000B4000      | System        | \rockdev\Image\system.img        |   |
| 11   | •     | 0x004BC000      | Vendor0       | \rockdev/Image\vendor0. img      |   |
| 12   | •     | 0x004D5000      | Vendor1       | \rockdev\Image\vendor1.img       |   |
| 13   |       | 0x004EE000      | Userdata      | \rockdev\Image\data.img          |   |
| 14   |       | 0x0003C000      | Backup        |                                  |   |
|      |       |                 |               |                                  |   |
| _oad | ler V | /er:2.33        | Run           | Switch LowerFormat Clear         |   |
|      |       |                 |               |                                  |   |
|      |       |                 | _3            |                                  |   |
|      |       |                 | No De         | vices Found                      |   |
|      |       |                 |               | vices i ound                     |   |

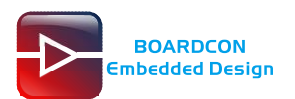

# 7 Android Application

# 7.1 HDMI Display

Connect the board and monitor with a HDMI cable, then start up.

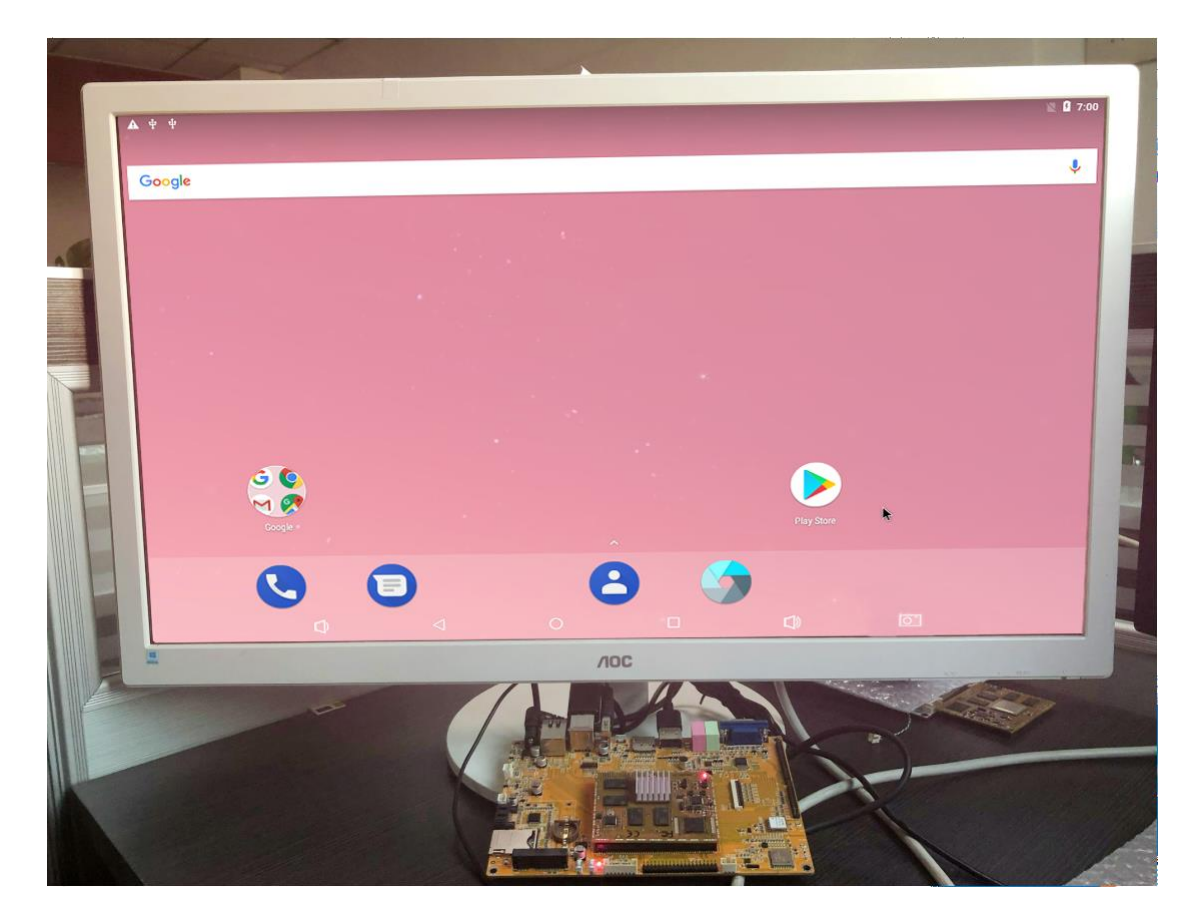

# 7.2 SD Card

EM3288 supports SD Hot-plug.

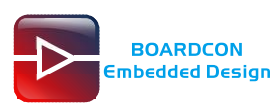

| Ψ Ν Ψ                                                          |                              |                               |                                       |                                                     | " <b>1</b> 8:00                                     |
|----------------------------------------------------------------|------------------------------|-------------------------------|---------------------------------------|-----------------------------------------------------|-----------------------------------------------------|
|                                                                |                              | Q Sea                         | rch Apps                              |                                                     |                                                     |
| Apkinstaller<br>Opwinloads<br>Dowinloads<br>Messaging<br>Video | Calculator<br>Email<br>Music | Calendar<br>Explorer<br>Phone | Camera<br>Camera<br>Gallery<br>Cearch | Clock<br>GPS Test Plus<br>GPS Test Plus<br>Settings | Contacts<br>Contacts<br>Lightning<br>Sound Recorder |
| C                                                              | ⊅ ⊲                          | 0                             |                                       | C) [                                                | I )                                                 |
| 8 8 4 N                                                        |                              |                               |                                       |                                                     | <b>11:57</b>                                        |
| Explorer                                                       |                              |                               |                                       |                                                     |                                                     |
| 😭 Home                                                         | 💽 LevelUp                    | 😑 Multi                       | C Editor                              | RewFolder                                           | Back                                                |
| 🏽 Internal Mem                                                 | ory                          |                               |                                       |                                                     |                                                     |
| D Card                                                         |                              |                               |                                       |                                                     |                                                     |
| 📚 USB                                                          |                              |                               |                                       |                                                     |                                                     |

# 7.3 USB Host

The USB Host can be used to connect USB mouse, USB keyboard, U-Disk or other USB devices.

|   | B∳N         |         |         |          |           |        | 🌌 🛿 11:57 |
|---|-------------|---------|---------|----------|-----------|--------|-----------|
|   | Explorer    |         |         |          |           |        |           |
|   | 🛖 Home      | LevelUp | 😑 Multi | 🗹 Editor | RewFolder | E Back |           |
|   | Internal Me | mory    |         |          |           |        |           |
|   | SD Card     |         |         |          |           |        |           |
|   | 🈻 USB       |         |         |          |           |        |           |
| ' |             |         |         |          |           |        |           |

# 7.4 Video Player

Open Video and select file to play.

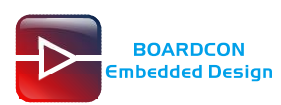

| <b>Ξ Ψ Ν Ψ</b>     |                    |               |                           |                               | " <mark>11:51</mark> 11:51 |
|--------------------|--------------------|---------------|---------------------------|-------------------------------|----------------------------|
|                    |                    | Q, Sea        | arch Apps                 |                               |                            |
|                    | - ×<br>+ =         | 0.2           | 5                         |                               | 8                          |
| Apkinstaller       | Calculator         | Calendar      | Camera                    | Clock                         | Contacts                   |
| 2                  | 0                  | -             | <b>F</b>                  | <b>(3)</b>                    | $\bigcirc$                 |
| Downloads          | Email              | Explorer      | Gallery                   | GPS Test Plus                 | Lightning                  |
| 1                  | 0                  | <u> </u>      | Q                         | Ó                             |                            |
| Messaging<br>Video | Music              | Phone         | Search                    | Settings                      | Sound Recorder             |
|                    |                    |               |                           |                               |                            |
| Ψ <b>Ν</b> Ψ       |                    |               |                           |                               | * 🖹 🖡 8:02                 |
| Video              |                    |               |                           |                               |                            |
| WPSe               | ttings.dat         |               |                           |                               |                            |
| 00:00/00:          | 00 video/mpg       | /sto          | rage/DA1EEF151EEEEA09/Sys | tem Volume Information/WPSett | ings.dat 0 G               |
| c10_2              | 00x100_divx505b_mp | 3.avi         |                           |                               |                            |
| 00:00/01:          | 14 video/avi       | /sto          | rage/DA1EEF151EEEEA09/tes | Files/A4CF-EFD0/SBC6410/Winc  | e/BSP/SMDK 5 M             |
| test.m             | p4                 |               |                           |                               |                            |
| 00:00/04:          | 26 v deo/mp4       | /sto          | rage/DA1EEF151EEEEA09/tes | Files/A4CF-EFD0/test.mp4      | 327 M                      |
| 周蕙、                | 王栎鑫 - 风铃 (Live).r  | nkv           |                           |                               |                            |
| 00:00/04:          | 56 video/x-ma      | itroska /stor | rage/DA1EEF151EEEEA09/tes | Files/A4CF-EFD0/周蕙、王栎鑫 -      | 风铃 (Live).m 75 M           |
| endles             | s love(480P).mp4   |               |                           |                               |                            |
| 00:00/04:          | 47 video/mp4       | /sto          | rage/DA1EEF151EEEEA09/tes | Files/endless love(480P).mp4  | 43 M                       |
|                    |                    |               |                           |                               |                            |
|                    | 1 1                | 0             |                           |                               |                            |

# 7.5 Ethernet

Connect the Board and router with an Ethernet cable (default DHCP=Yes). User can ping URL/IP at terminal, or open the browser to test Network.

# su

# ping www.baidu.com

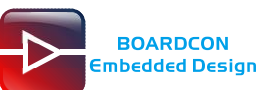

rk3288:/ # ifconfig eth0 eth0 Link encap:Ethernet HWaddr ce:82:be:ad:2c:71 inet addr:192.168.0.149 Bcast:192.168.0.255 Mask:255.255.255.0 inet6 addr: fe80::cc82:beff:fead:2c71/64 Scope: Link UP BROADCAST RUNNING MULTICAST MTU:1500 Metric:1 RX packets:149 errors:0 dropped:0 overruns:0 frame:0 TX packets:20 errors:0 dropped:0 overruns:0 carrier:0 collisions:0 txqueulen:1000 RX bytes:15002 TX bytes:2160 Interrupt:41 rk3288:/ # ping www.baidu.com PING www.a.shifen.com (14.215.177.38) 56(84) bytes of data. 64 bytes from 14.215.177.38: icmp\_seq=1 ttl=56 time=7.61 ms 64 bytes from 14.215.177.38: icmp\_seq=2 ttl=56 time=7.78 ms 64 bytes from 14.215.177.38: icmp\_seq=3 ttl=56 time=7.68 ms 64 bytes from 14.215.177.38: icmp\_seq=3 ttl=56 time=7.65 ms 64 bytes from 14.215.177.38: icmp\_seq=6 ttl=56 time=7.65 ms 64 bytes from 14.215.177.38: icmp\_seq=6 ttl=56 time=7.65 ms 64 bytes from 14.215.177.38: icmp\_seq=6 ttl=56 time=6.73 ms ^\C --- www.a.shifen.com ping statistics ---6 packets transmitted, 6 received, 0% packet loss, time 5008ms rtt min/avg/max/mdev = 6.732/7.455/7.789/0.366 ms rk3288:/ #

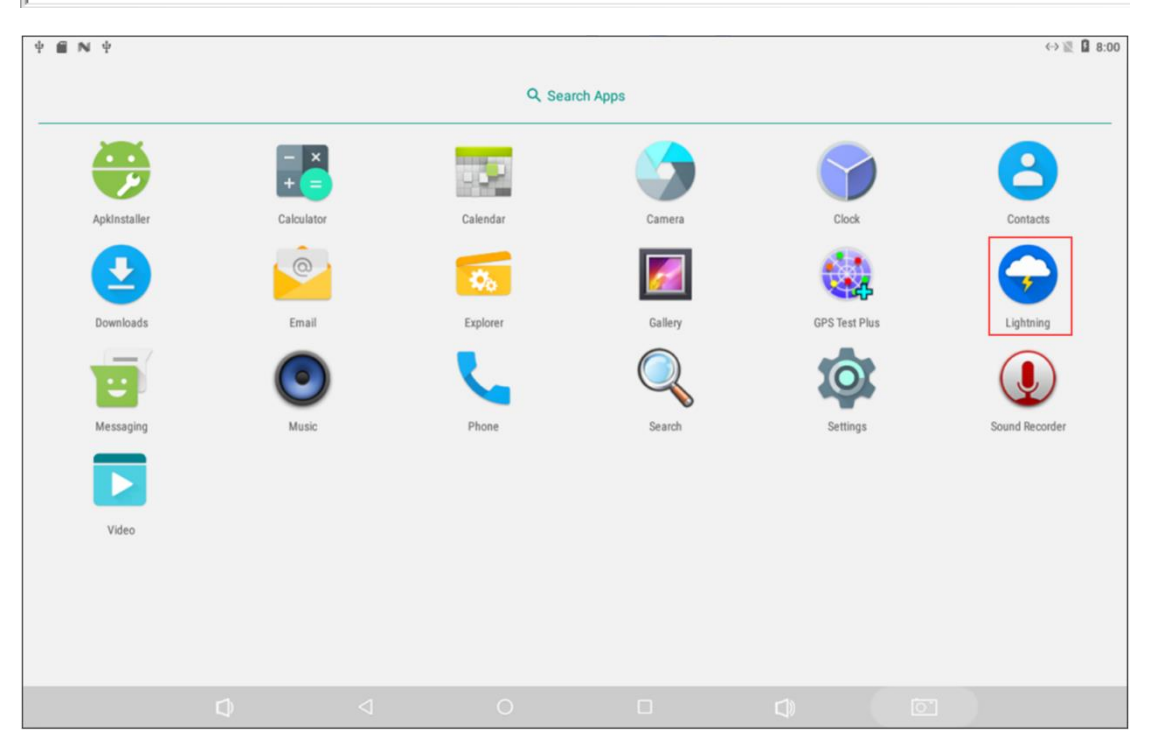

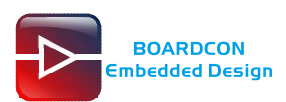

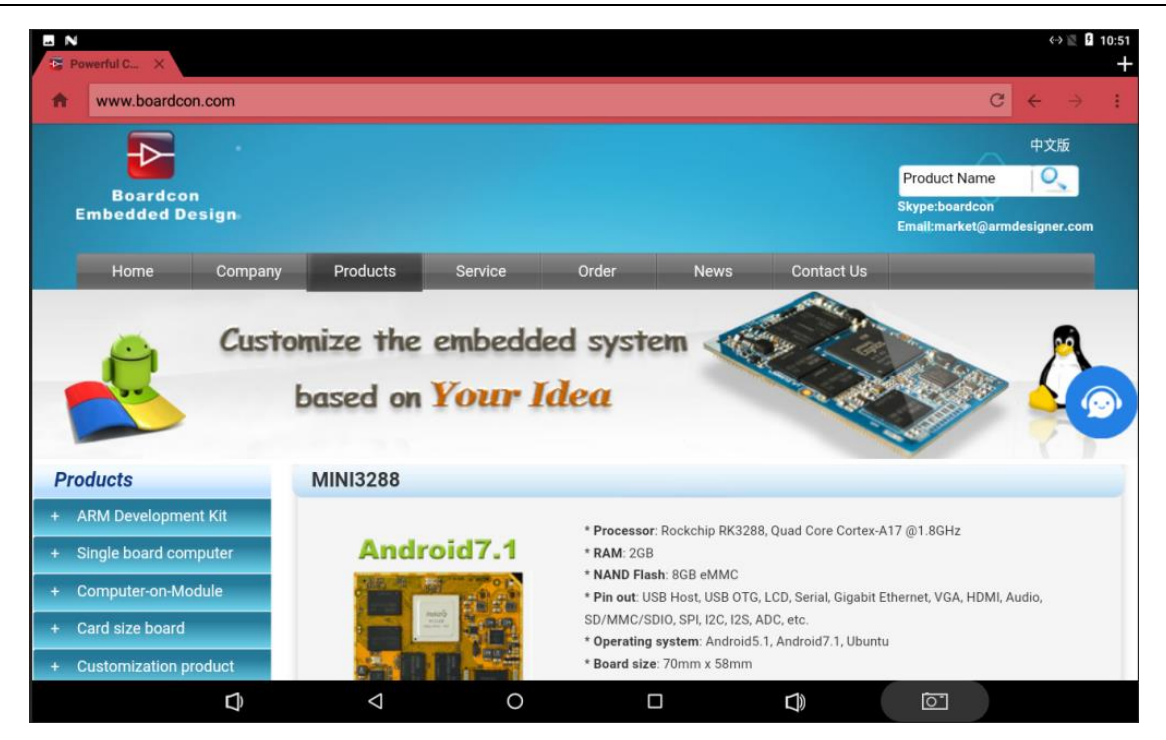

## 7.6 Record

Step 1, open the APP Recorder in Android.

Step 2, click on the APP to start recording, speech in front of the microphone then can record.

Note: Default microphone recording, if inserted the headset will switch to the headset recording automatically.

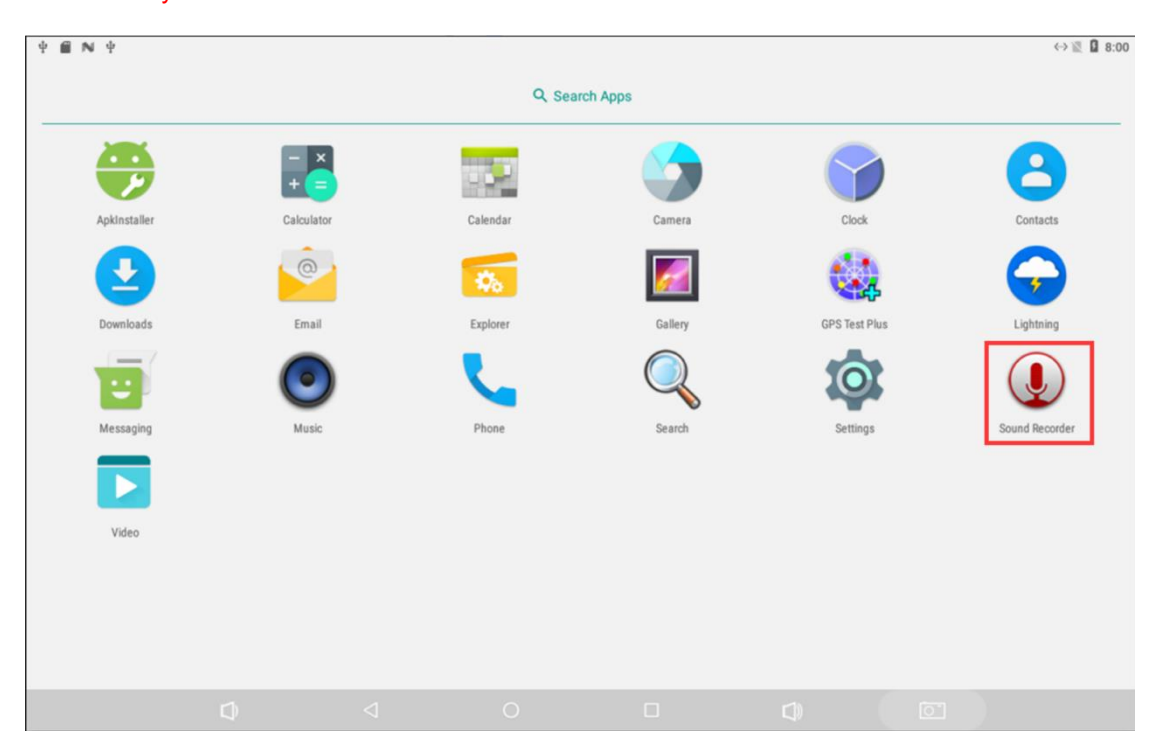

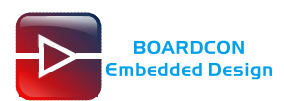

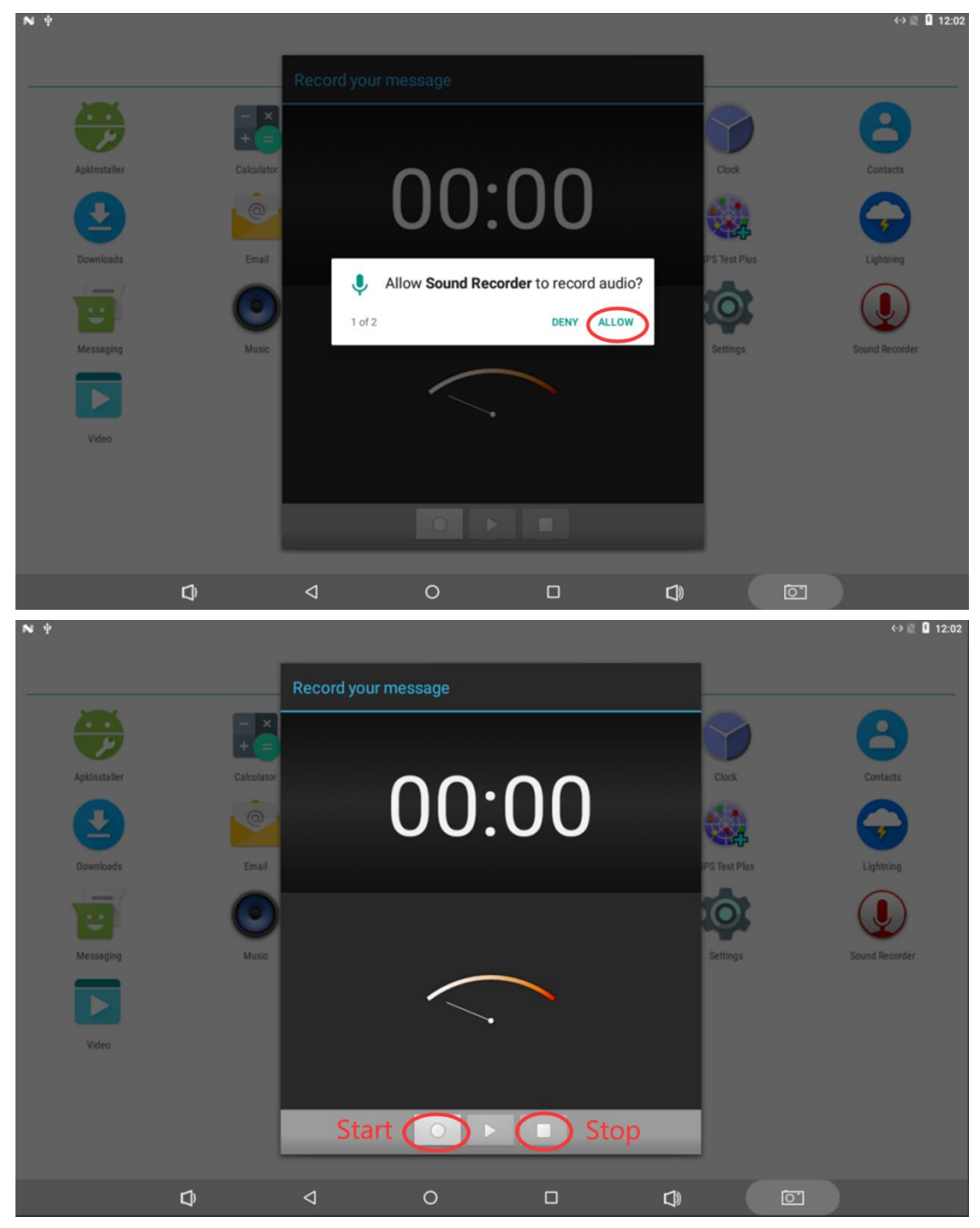

After finish recording, click stop menu and select Done to store file.

The default storage path is

Internal Memory/Android/data/com.android.soundrecorder/files/Download

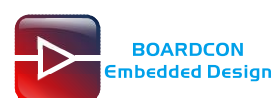

| ΞNΨ               |                    |         |          | 18       | ↔ 🖹 🛿 12:03                         |
|-------------------|--------------------|---------|----------|----------|-------------------------------------|
| Internal Memory// | Android/data/com.a |         |          |          |                                     |
| 🛖 Home            | 🛃 LevelUp          | 🖻 Multi | 🗹 Editor | - NewFol | der 🛛 🛃 Back                        |
| , recording       | 783885194.3gpp     |         |          | 1        | 19.21 K   2017-01-01 12:02:23   -rw |
|                   |                    |         |          |          |                                     |
|                   | D <                | 0       |          |          |                                     |

### 7.7 RTC

Execute the command busybox hwclock at CRT terminal

# busybox hwclock

Wait a minute then run **busybox hwclock** again, it can be seen the time has changed.

```
rk3288:/ # busybox hwclock

Sun Jan 1 12:41:54 2017 0.000000 seconds

rk3288:/ # busybox hwclock

Sun Jan 1 12:42:03 2017 0.000000 seconds

rk3288:/ # ■
```

# 7.8 WiFi

Connect the WiFi antenna, then click **Settings -> WiFi -> turn on**, select the SSID from the list of available networks and enter the password.

After connected, user can open the browser to browse the web.

| N |       |                       |                    |   |   |   | ▼ 🛙 9 |
|---|-------|-----------------------|--------------------|---|---|---|-------|
| = | Wi-Fi |                       |                    |   |   |   | \$    |
|   | On    |                       |                    |   |   | • |       |
|   |       | Boardcon<br>Connected |                    |   |   |   |       |
|   | ₹.    | ChinaNet-6EgR         |                    |   |   |   |       |
|   | ▼.    | ChinaNet-boardco      | om                 |   |   |   |       |
|   | ▼.    | greathouse            |                    |   | * |   |       |
|   | ₹.    | 1521                  |                    |   |   |   |       |
|   | ▼.    | ChinaNet-szgh         |                    |   |   |   |       |
|   | ₩.    | gowintek_2.4G         |                    |   |   |   |       |
|   | ₹.    | K-HOME                |                    |   |   |   |       |
|   | ₹.    | kingdee               |                    |   |   |   |       |
|   | -     | MERCURY_CBC1          | 52                 |   |   |   |       |
|   |       | 000000000             |                    |   |   |   |       |
|   |       | Û                     | $\bigtriangledown$ | Ò |   | 0 |       |

## 7.9 Bluetooth

BOARDCON Embedded Design

Click Settings -> Bluetooth -> turn on

Select the available device in the list to pair.

| N |           |                                                 |                   |  |                  | * 💎 🖥 9:31 |
|---|-----------|-------------------------------------------------|-------------------|--|------------------|------------|
| ≡ | Bluetooth |                                                 |                   |  |                  | :          |
|   | On        |                                                 |                   |  | <sup>₽</sup> > ● |            |
|   | Avai      | able devices                                    |                   |  |                  |            |
|   | *         | 76:31:3C:97:08:8A                               |                   |  |                  |            |
|   | L.        | HUAWEI Mate 8                                   |                   |  |                  |            |
|   | rk33      | 99 is visible to nearby devices while Bluetooth | settings is open. |  |                  |            |
|   |           |                                                 |                   |  |                  |            |
|   |           |                                                 |                   |  |                  |            |
|   |           |                                                 |                   |  |                  |            |
|   |           |                                                 |                   |  |                  |            |
|   |           |                                                 |                   |  |                  |            |
|   |           |                                                 |                   |  |                  |            |
|   |           |                                                 |                   |  |                  |            |
|   |           |                                                 |                   |  |                  |            |
|   |           |                                                 |                   |  |                  |            |
|   |           |                                                 |                   |  |                  |            |
|   |           |                                                 |                   |  |                  |            |
|   |           |                                                 |                   |  |                  |            |
|   |           | $\Box \qquad \triangleleft$                     | 0                 |  | 0                |            |

After pairing, devices can connect with each other automatically

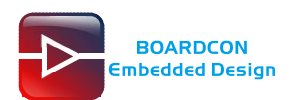

### 7.10 4G Network

Step 1, Insert 4G module to PCI-E slot (4G model:EC20).

Step 2, Connect antenna and insert SIM card.

Step 3, The default connection is 3G network after power on.

4G network settings:

Settings -> Wireless&networks -> More -> Cellular networks -> Preferred network type -> LTE

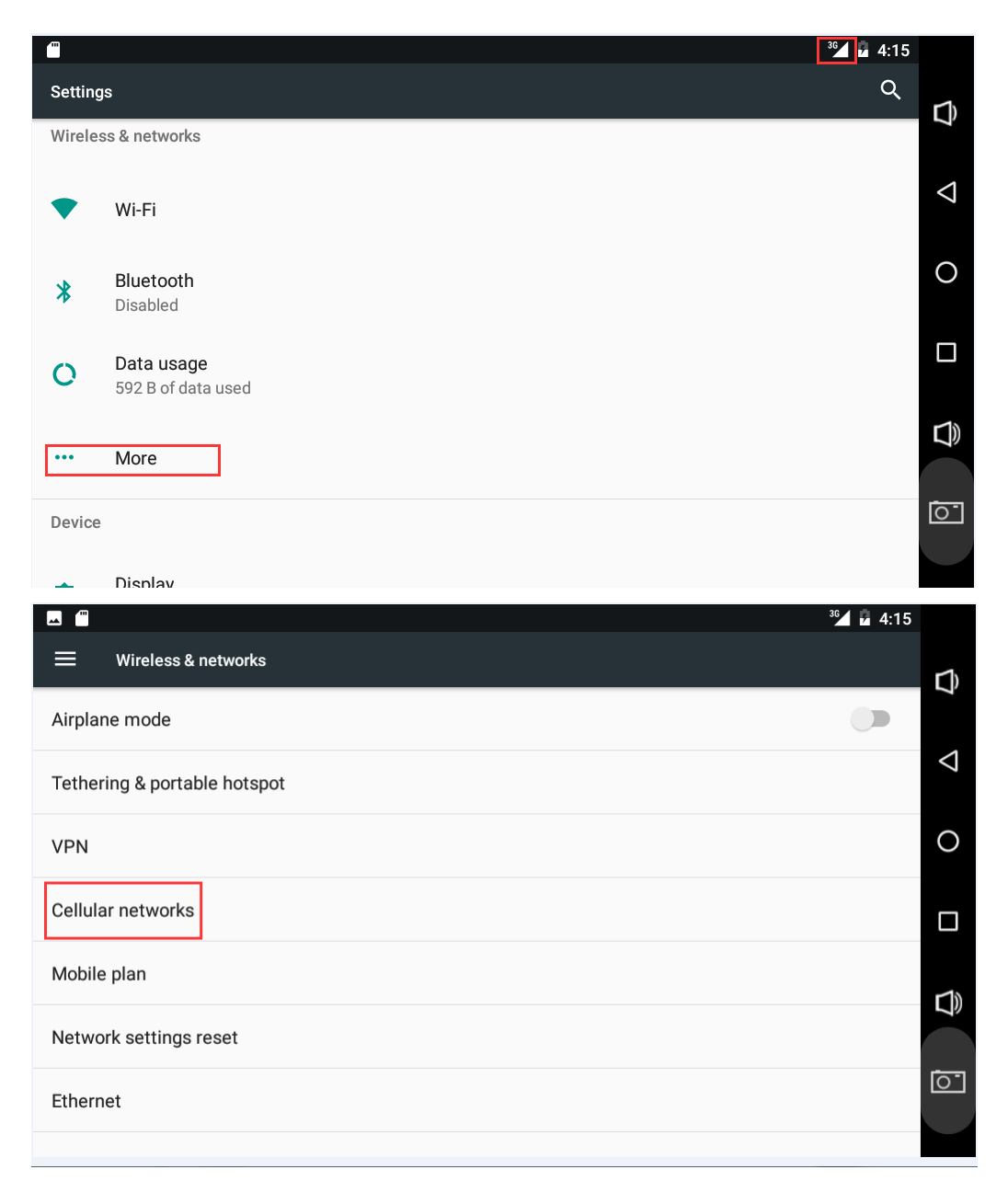

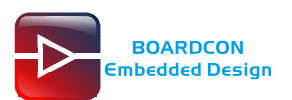

|                                               | tinge                  | ³ ⊿ 4:15           |
|-----------------------------------------------|------------------------|--------------------|
| Data roaming                                  | ungs                   |                    |
| Connect to data services wh                   | en roaming             |                    |
| Preferred network type<br>3G                  |                        | 0                  |
| Access Point Names                            |                        |                    |
| Network operators                             |                        |                    |
| Choose a network operator                     |                        |                    |
|                                               |                        | <b>D</b>           |
|                                               |                        |                    |
| <b>▲</b> ( <sup>m</sup>                       |                        | <sup>36</sup> 4:15 |
| ← Cellular network se                         | ttings                 | D,                 |
| Data roaming<br>Connect to data services wh   | en roaming             | •                  |
| Preferred network type                        | Preferred network type | 7                  |
| 3G                                            | O LTE (recommended)    | 0                  |
| Access Point Names                            | ● 3G                   |                    |
| Network operators<br>Choose a network operato | ○ 2G                   |                    |
|                                               | CANCEL                 |                    |
|                                               |                        |                    |

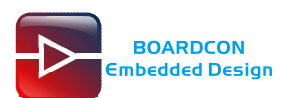

|                                             | <b>**</b> 4:15 |                    |
|---------------------------------------------|----------------|--------------------|
| ← Cellular network settings                 |                | Ĵ                  |
| Data roaming                                |                |                    |
|                                             |                | $\bigtriangledown$ |
| Preferred network type<br>LTE (recommended) |                | 0                  |
| Access Point Names                          |                |                    |
| Network operators                           |                |                    |
| Choose a network operator                   |                |                    |
|                                             |                |                    |
|                                             |                | <u>_</u>           |
|                                             |                |                    |

# 7.11 GPS

Connect GPS antenna, then power on and install the APP GPS\_test1.2.4.apk (path: CD/Tools/)

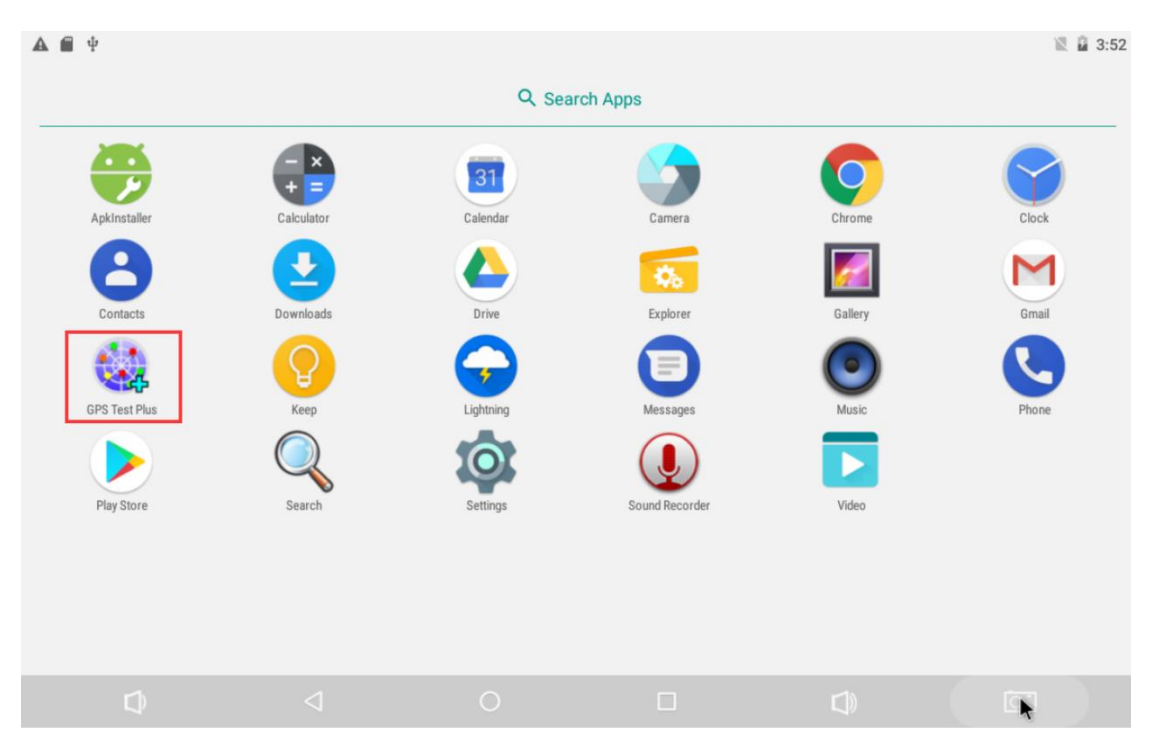

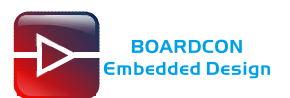

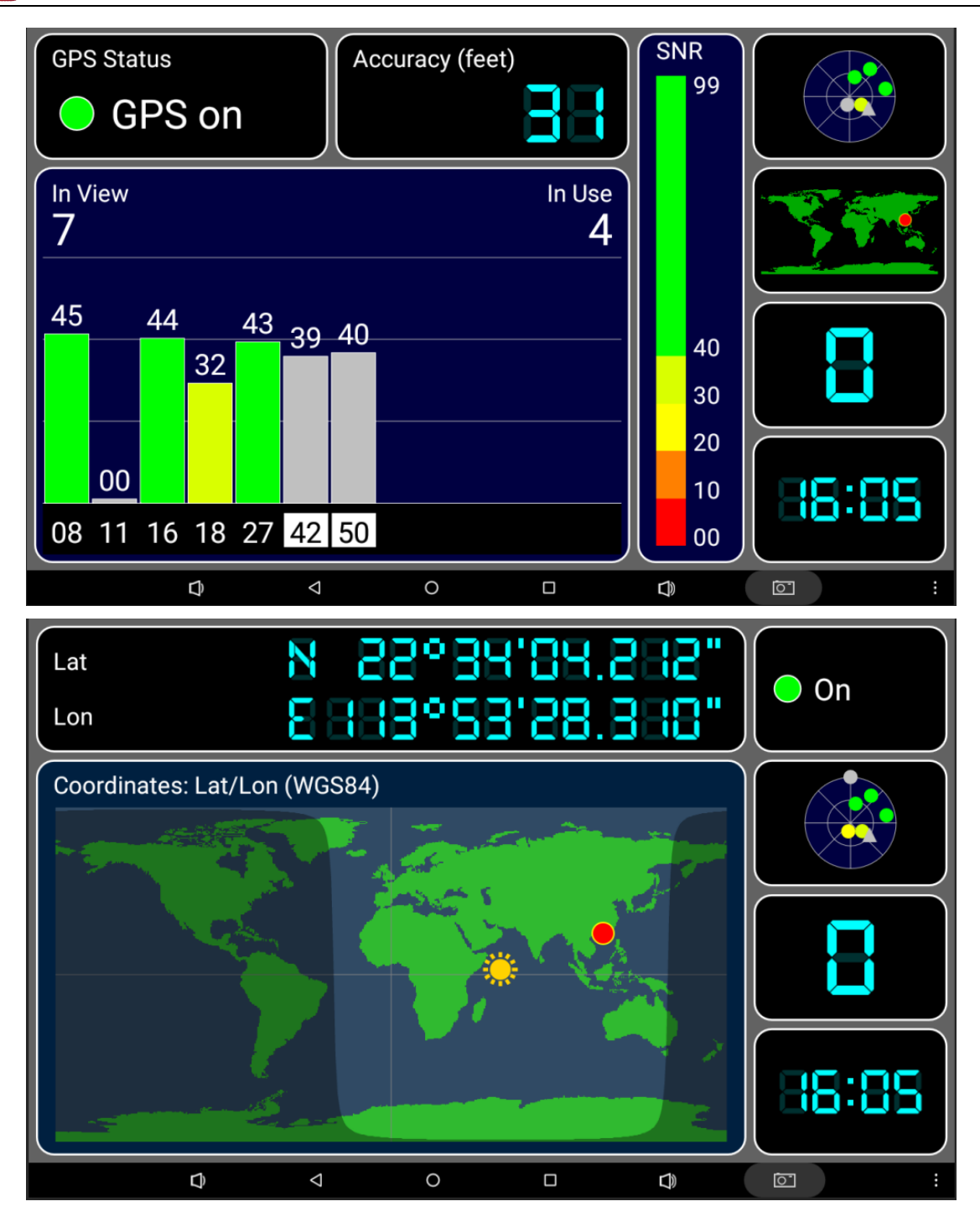

# 7.12 Camera

Connect the camera module (OV13850) to the development board **before power on**, then click the camera app to test.

| BOARDCON<br>mbedded Design |                          |          | Customize t | he embedded sys | stem based on <mark>Y</mark> a |
|----------------------------|--------------------------|----------|-------------|-----------------|--------------------------------|
| BN 4                       |                          |          |             |                 | 2 12:09                        |
|                            |                          | Q, Sea   | arch Apps   |                 |                                |
| Apkinstaller               | - ×<br>+ =<br>Calculator | Calendar | Camera      | Clock           | Contacts                       |
| 2                          | 0                        | 0        | <b>//</b>   |                 | $\bigcirc$                     |
| Downloads                  | Email                    | Explorer | Gallery     | GPS Test Plus   | Lightning                      |
| Messaging<br>Video         | Music                    | Phone    | Search      | Settings        | Sound Recorder                 |
|                            |                          |          |             |                 |                                |
|                            |                          |          |             |                 |                                |

# 7.13 Same/Different Display

EM3288 supports **display different** contents or **same** content on **two different** monitors. Connect the HDMI and LVDS, the board display **same** content by default.

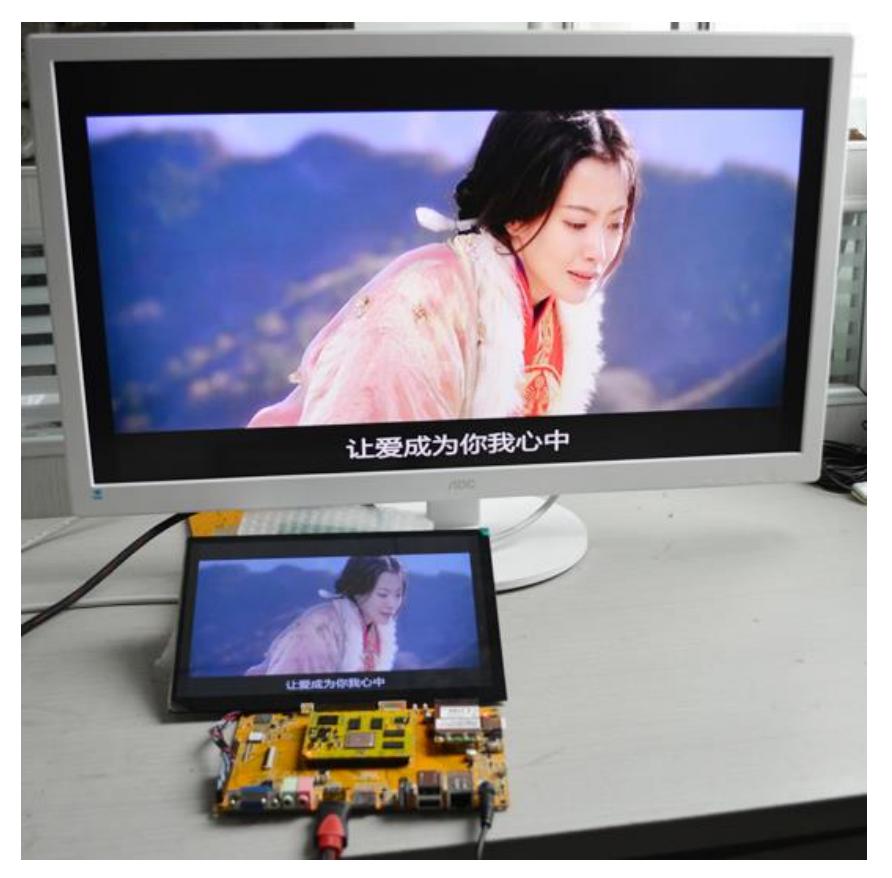

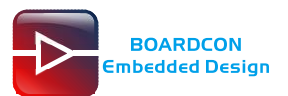

Config as follow to **display different** content.

#### Settings -> Display -> HDMI -> Turn On -> Check dual screen and Vice screen rotation.

| E N |     |                               |            |   |  |           | 🖹 🛿 12:10 |
|-----|-----|-------------------------------|------------|---|--|-----------|-----------|
| ÷   | HDM | 11                            |            |   |  |           |           |
|     |     | On                            |            |   |  | •         |           |
|     |     | HDMI Resolution               |            |   |  |           |           |
|     |     | Screen Zoom                   |            |   |  |           |           |
|     |     | HDMI Rotation                 |            |   |  |           |           |
|     | Γ   | dual screen                   |            |   |  |           |           |
|     | L   | Vice screen rotation switch   |            |   |  |           |           |
|     |     | Portrait or Landscape Display |            |   |  |           |           |
|     |     |                               |            |   |  |           |           |
|     |     |                               |            |   |  |           |           |
|     |     |                               |            |   |  |           |           |
|     |     |                               |            |   |  |           |           |
|     |     |                               |            |   |  |           |           |
|     |     | D)                            | $\Diamond$ | 0 |  | <u>[]</u> |           |

Open a video file, press and hold volume + and volume - simultaneously about two seconds,

|--|

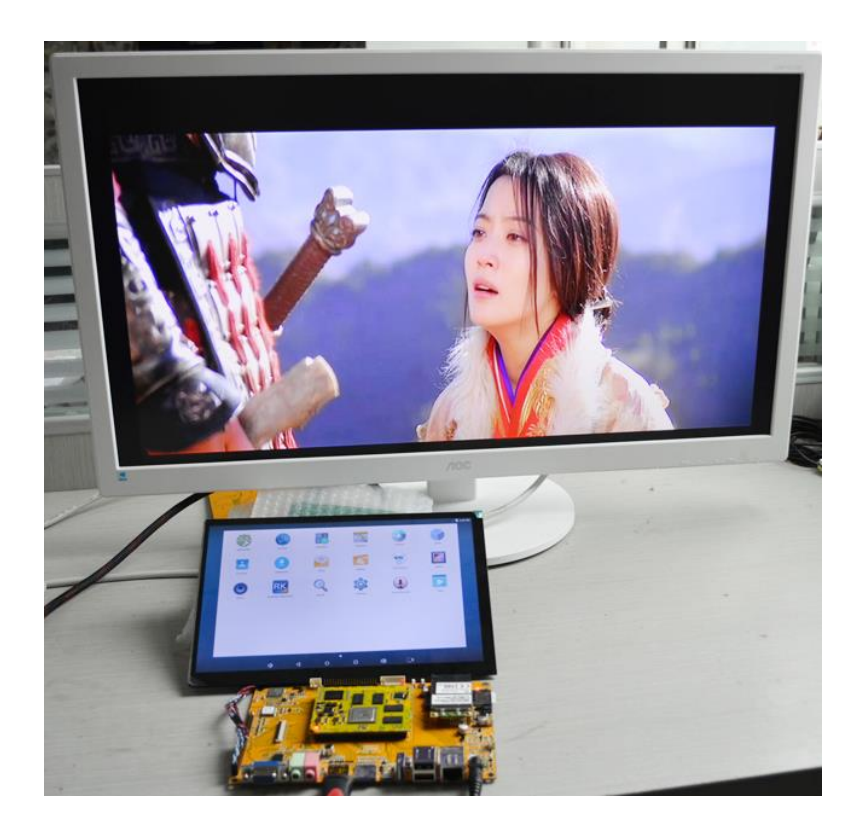

Display as follow.

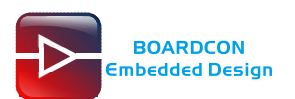

# 7.14 Miracast

Miracast is a wireless display standard designed for mirroring a smartphone, tablet, or PC's screen to a television without requiring any physical HDMI cables.

Miracast using WiFi protocol, it must be connected to the same WiFi.

Setting as follow to enable EM3288 Miracast

Settings -> Display -> Cast -> Check Enable wireless display

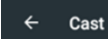

Enable wireless display 🗹

12:03